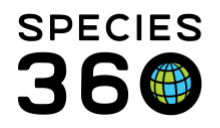

Global information serving conservation.

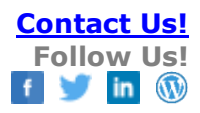

## **BATCH SAMPLE SHARING WITH A BIOBANK**

## Contact <a href="mailto:support@Species360.org">support@Species360.org</a>

When members are contributing samples to the EAZA Biobank, they can turn on sharing so the Biobank can view the sample collection details and save time entering the sample into storage at the Biobank. *Reminder- if a member is recording tests and results in ZIMS then a sample has already been created. That same sample can be shared with the biobank, no need to create a duplicate.* 

Sharing can be turned on via the medical dashboard one sample at a time. However, if a user is sharing many samples, we have implemented a batch share option using the collected samples grid in the sample storage module.

To use the batch share, you must first have samples entered in ZIMS Medical, then:

1. Go to the Sample Storage Module and select: "Place samples into storage"

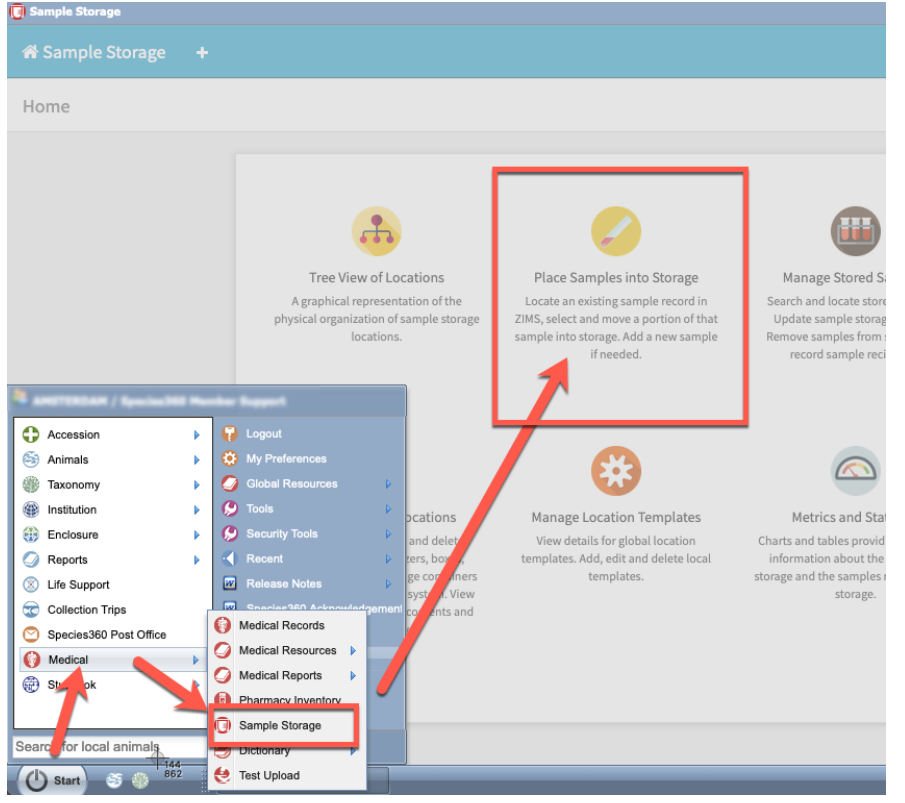

It is the mission of Species360 to facilitate international collaboration in the collection and sharing of information on animals and their environments for zoos, aquariums and related organizations.

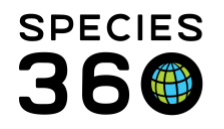

2. Use the filters to search samples and view your list, then select those that you want to share with the Biobank, and click the Share Selected Samples menu item:

| Sample Storage                                                 |                 |                           |                                                        |             |                        |                    |          |
|----------------------------------------------------------------|-----------------|---------------------------|--------------------------------------------------------|-------------|------------------------|--------------------|----------|
| 希 Sample Storage 🛛 🕂                                           |                 |                           |                                                        |             |                        |                    |          |
| Collected Samples × 4/27 m                                     | ecords selected | ə +                       |                                                        |             |                        |                    |          |
| Filters                                                        |                 | Animal ID/GAN             | Taxonomy                                               | Sample Type | Collected<br>Date/Time | + Add new sample   | 7        |
| Collection Date                                                |                 | M14081/<br>PBD14-03498    | Bubalus depressicornis<br>/ Anoa                       | Whole Blood | 17/02/2020<br>00:00    | O Move samples in  | to rage  |
| Sample Type Serum × Plasma ×                                   |                 | M16105/<br>MIG12-29739434 | Callimico goeldii /<br>Goeldi's monkey                 | Whole Blood | 21/02/2020<br>00:00    | ⇒ Share selected s | amples   |
| Whole Blood × Tissue ×                                         |                 | M05078/<br>21703332       | Bos taurus watusi /<br>Watusi cow                      | Whole Blood | 21/02/2020<br>00:00    | Export to Excel    |          |
| Only Show Tissue Samples Without<br>Additive/Preservative Data |                 | M16105/<br>MIG12-29739434 | Callimico goeldii /<br>Goeldi's monkey                 | Whole Blood | 03/03/2020<br>00:00    | Export to PDF      |          |
| nimal<br>Search local animals Q                                |                 | M36205/<br>MIG12-29739434 | Callimico goeldii /<br>Goeldi's monkey                 | Whole Blood | 27/03/2020<br>00:00    | 5-P8020-000452     | 0        |
| axonomy<br>Search taxonomy Q                                   |                 | R11009/<br>QRD11-00575    | Uromastyx acanthinura<br>/ Dabb spiny-tailed<br>lizard | Whole Blood | 03/04/2020<br>00:00    | 5-79030-003463     | 0        |
| Collected From                                                 |                 | W16061/<br>MIG12-20070335 | Cercopithecus diana /<br>Diana monkey                  | Serum       | 08/04/2020<br>00:00    | 5-P8026-00472      | 0        |
| C Reset to Default Q Searc                                     | h Page 1 o      | f1 Page Size 500 Char     | rge                                                    |             |                        |                    | 1 - 27 o |

3. Choose the correct institution (remember, <u>you may set your institution preference for a</u> <u>specific institution, such as EAZA Biobank</u>):

| Share these records                                                                                                    |                                        |             |                     | ×                |
|----------------------------------------------------------------------------------------------------|----------------------------------------|-------------|---------------------|------------------|
| Number of Records to be shared: 4<br>Share with Institution *                                                                         |                                        |             |                     |                  |
| eaz                                                                                                    | Q                                      |             |                     |                  |
| eaza_Bank / eaza Biobank                                                                                                    |                                        |             |                     |                  |
| EAZWV / European Association of Zoo and Wildlife Veterinarians<br>European Association of Zoo and Wildlife Veterinarians<br>ORG-EAZWV | Watusi cow                             | _           | 00:00               | X Close V Select |
| how<br>re/s EAZA / European Association of Zoos & Aquaria (EAZA)                                                                      | Callimico goeldii /<br>Goeldi's monkey | Whole Blood | 00,00,2020<br>00.00 | 0                |
|                                                                                                    | Callimico goeldii /                    | Whale Dised | 27/03/2020          |                  |

4. <u>View external sharing</u> and see that samples have been shared.

Revised 1 February 2021

It is the mission of Species360 to facilitate international collaboration in the collection and sharing of information on animals and their environments for zoos, aquariums and related organizations.